# Configure Guest Network using Email Authentication and RADIUS Accounting in Cisco Business Wireless Access Point

# Objective

The objective of this document is to show you how to configure a guest network using email authentication and RADIUS accounting in Cisco Business Wireless (CBW) Access Point (AP).

## **Applicable Devices | Software Version**

- 140AC (Data Sheet) | 10.0.1.0 (Download latest)
- 145AC (Data Sheet) | 10.0.1.0 (Download latest)
- 240AC (Data Sheet) | 10.0.1.0 (Download latest)

### Introduction

The CBW APs support the latest 802.11ac Wave 2 standard for higher performance, greater access, and higher-density networks. They deliver industry-leading performance with highly secure and reliable wireless connections, for a robust, mobile end-user experience.

Remote Authentication Dial-In User Service (RADIUS) is an authentication mechanism for devices to connect and use a network service. It is used for centralized authentication, authorization, and accounting purposes.

Usually a RADIUS server regulates access to the network by verifying the identity of the users through the login credentials entered that includes a username and password. When a guest network is configured using email address authentication, the email id that is used is sent to the RADIUS Accounting Server and stored for future use such as sending marketing information.

# **Table of Contents**

- <u>Configure RADIUS on your CBW AP</u>
- <u>Guest network configuration</u>
- Monitoring
- Tracking using Radius Accounting Server

## Configure RADIUS on your CBW AP

For steps to configure RADIUS, refer to the article on <u>Configure RADIUS in Cisco Business</u> <u>Wireless Access Point</u>.

### **Guest network configuration**

To set up a guest wireless network to use email address authentication, do the following:

Login to your CBW AP using a valid username and password.

# cisco Business

# Cisco Business Wireless Access Point

Welcome! Please click the login button to enter your user name and password

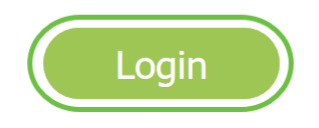

#### Step 2

To configure a guest network, navigate to Wireless Settings > WLANs.

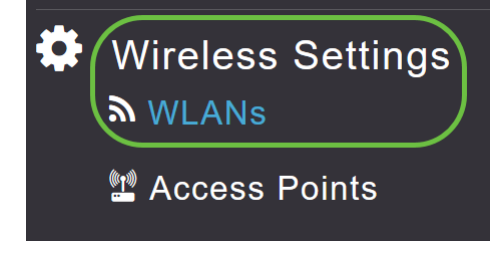

#### Step 3

#### Click on Add new WLAN/RLAN.

| WLANs            |      |              |      |      |                 |              |
|------------------|------|--------------|------|------|-----------------|--------------|
| Active WLA       | Ns 2 | 📥 Active RLA | Ns 1 |      |                 |              |
|                  |      |              |      |      |                 |              |
| Add new WLAN/RLA | N    |              |      |      |                 |              |
| Action Active    |      | Туре         | Name | SSID | Security Policy | Radio Policy |

#### Step 4

In the pop-up window, under *General* tab, enter the *Profile Name*. The *SSID* field will auto populate. Slide the **Enable** option and click **Apply**.

| Add new WLAN/RLAN       |                                 |                         | ×          |
|-------------------------|---------------------------------|-------------------------|------------|
| General WLAN Security V | LAN & Firewall                  | Traffic Shaping         | Scheduling |
| WLAN ID                 | 2                               | ¥                       |            |
| Туре                    | WLAN                            | •                       |            |
| Profile Name *          | GuestEmail                      | 2                       |            |
| SSID *<br>WLA           | GuestEmail<br>Ns with same SSID | 3<br>can be configured, | unless     |
| Enable                  |                                 | s are different.        |            |
| Radio Policy            | ALL                             | •                       |            |
| Broadcast SSID          |                                 |                         |            |
| Local Profiling         | 0                               |                         |            |
|                         |                                 |                         | ( Cancel   |
|                         |                                 |                         |            |

### Step 5

Navigate to *WLAN Security* tab and enable *Guest Network*. From the *Access Type* drop-down menu, choose **Email Address**. Click **Apply**.

| Add new WLAN/RLAN                                                | ×                |
|------------------------------------------------------------------|------------------|
| General WLAN Security VLAN & Firewall Traffic Shaping Scheduling |                  |
| Guest Network 2<br>Captive Network Assistant                     |                  |
| MAC Filtering                                                    |                  |
| Captive Portal Internal Splash Page •                            |                  |
| Access Type Email Address                                        |                  |
| ACL Name(IPv4) None v                                            |                  |
| ACL Name(IPv6) None v                                            |                  |
|                                                                  |                  |
|                                                                  | 4                |
|                                                                  | O Apply ( Cancel |

# Monitoring

When a user enters their email address in the guest network for authentication, the client

information can be viewed in the web User Interface (UI) of the AP.

To do this, navigate to **Monitoring > Guest Clients** in the web UI of the AP.

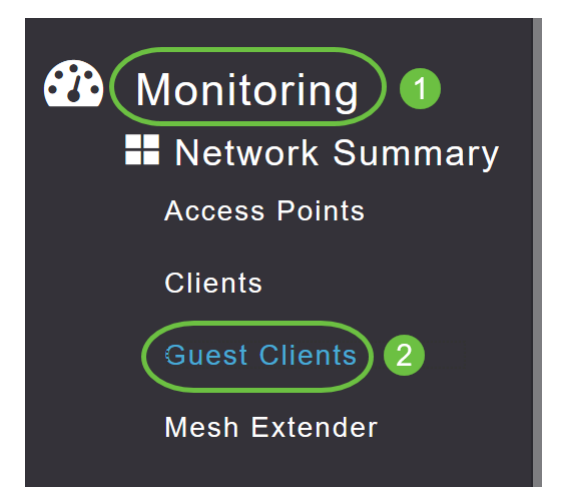

Details of the guest clients including email addresses can be viewed.

| Suest Clients                   |                  |                  |                |                     |               |        |
|---------------------------------|------------------|------------------|----------------|---------------------|---------------|--------|
| Guest Clients<br>Recent Clients | Total            | 1<br>1           | 2.4GHz<br>5GHz |                     | Wireless      | 0<br>1 |
| User Name 🔻 🗸 🗸 🗸 🗸 V           | IPv4 Address 🗸 🗸 | AP Name 🗸        | Protocol ~     | Connecti ~<br>Speed | Mac Address 🗸 |        |
| are pm                          | 172.16.1.228     | APA453.0E22.0A70 | 802.11ac       | 173 Mbps            | 98 ie         |        |

You can view the guest email information as long as the guest user is connected. Once the user disconnects, the information will not be available under guest clients menu of the AP.

## **Tracking using Radius Accounting Server**

The guest email address will be sent to the Radius Accounting Server with server index 1. Hence the guest information can be tracked even after the client disconnects from the guest network. This facilitates tracking and collection of email addresses of the customers.

| SQLO  | Juery 1<br>sel | .sql - DCadministrator (<br>ect = from dbo.acco | 61))* + × Obj<br>unting_data | ect Explorer Det | ails               |                                  |                   |                    |                 |                   | +  |
|-------|----------------|-------------------------------------------------|------------------------------|------------------|--------------------|----------------------------------|-------------------|--------------------|-----------------|-------------------|----|
|       |                |                                                 |                              |                  |                    |                                  |                   |                    |                 |                   | ¥  |
| 100 9 | 6 ·            |                                                 |                              |                  |                    |                                  |                   |                    |                 |                   |    |
| ш     | id             | S I III Messages<br>timestamp                   | Computer Name                | Packet Type      | User Name          | F Q User Name                    | Called Station Id | Calling Station Id | Callback Number | Framed IP Address | N/ |
| 1     | 1              | 2020-05-18 15:30:03.213                         | DC1                          | 4                | admin              | NULL                             | NULL              | NULL               | NULL            | NULL              | N  |
| 2     | 2              | 2020-05-18 15:30:07.537                         | DC1                          | 4                | cW140-a4530e220a70 | NULL                             | 172.16.1.50       | 0.0.0.0            | NULL            | NULL              | С  |
| 3     | 3              | 2020-05-18 15:32:45.507                         | DC1                          | 4                | cW140-68cae4700500 | NULL                             | 172.16.1.50       | 0.0.0.0            | NULL            | NULL              | С  |
| 4     | 4              | 2020-05-18 16:13:59.467                         | DC1                          | 1                | test               | CISCOTEST\test                   | 172.16.1.50       | 00:11:22:33:44:55  | NULL            | NULL              | С  |
| 5     | 5              | 2020-05-18 16:13:59.467                         | DC1                          | 3                | NULL               | CISCOTEST\test                   | NULL              | NULL               | NULL            | NULL              | N  |
| 6     | 6              | 2020-05-18 16:14:05.813                         | DC1                          | 1                | test               | Cisco Test Local/Test Users/test | 172.16.1.50       | 00:11:22:33:44:55  | NULL            | NULL              | С  |
| 7     | 7              | 2020-05-18 16:14:05.827                         | DC1                          | 2                | HOLL               | Cisco Test.Local/Test Users/test | NULL              | NULL               | NULL            | NULL              | N  |
|       | 0              | 2020-05-18 16:17:22 120                         | DC1                          |                  | 34 000             | ALL I                            | 172 16 1 50       | 172 16 1 228       | NULL            | 172 16 1 228      | C  |

The Radius Accounting data shown above is on a Windows Server using a SQL Database.

# Conclusion

There you have it! You have now learned the steps to configure a guest network using email authentication and RADIUS accounting on your CBW AP. For more advanced configurations, refer to the *Cisco Business Wireless Access Point Administration Guide*.